| <u>B</u>                              |
|---------------------------------------|
| 文字入力について ····· 3-2                    |
| 文字入力画面について・・・・・・・・・・・・・・・・・・・・・ 3-2   |
| 入力できる文字の種類と入力モード・・・・・・ 3-2            |
| 文字入力の基本操作・・・・・・・・・・・・・・・・・・・・・・ 3-2   |
| 文字を入力する・・・・・ 3-3                      |
| ひらがなを入力する・・・・・・・・・・・・・・・・ 3-3         |
| 漢字を入力する・・・・・ 3-3                      |
| カタカナを入力する・・・・・・・・・・・・・・・・・・ 3-4       |
| 絵文字/デコ絵文字/記号を入力する・・・・・ 3-4            |
| 顔文字を入力する・・・・・・・・・・・・・・・・・・・・・・・ 3-5   |
| 便利な変換/入力方法を利用する・・・・・・3-6              |
| カナ英数字変換を利用する・・・・・・・・・・・ 3-6           |
| 1文字変換を利用する ・・・・・・・・・・・・・・・ 3-6        |
| 補正変換を利用する・・・・・・・・・・・・・・・・・・・・・・ 3-6   |
| ワイルドカード入力を利用する・・・・・・・・・ 3-7           |
| メールアドレス/URLを簡単に入力する ・・・ 3-7           |
| 辞書を利用する・・・・・ 3-7                      |
| よく使う単語などを登録する・・・・・ 3-9                |
| ユーザー辞書に単語を登録する・・・・・・・・・ 3-9           |
| 登録した単語を確認する・・・・・・・・・・・・・・ 3-9         |
| 入力内容を編集する・・・・・・・・・・・・・・・・・3-10        |
| 文字を消去/修正する・・・・・・・・・・・・・・・・・・・・・・ 3-10 |
| 文字を複写/移動する・・・・・・・・・・・・・・・ 3-10        |

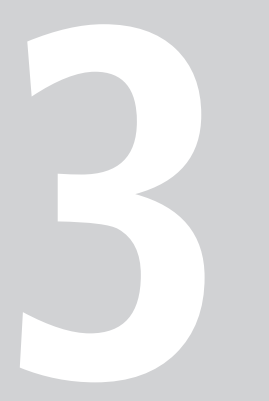

文字入力

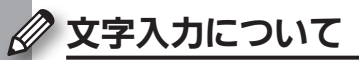

## 文字入力画面について

メールや電話帳など、文字が入力できる状 態になると、右のような文字入力画面が表 示されます。

 この章は、ことわりがない限り、文字入力画面 での操作を説明しています。

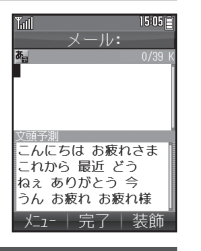

## 入力できる文字の種類と入力モード

本機では、ひらがな、漢字、カタカナ (全角/半角)、英数字 (全 角/半角)、記号、絵文字が入力できます。

入力する文字の種類は、入力モードを切り替えて選びます。

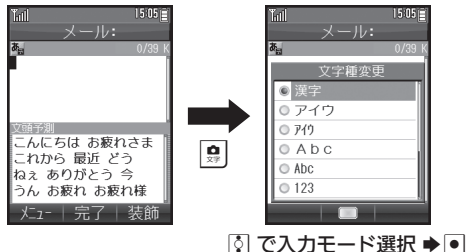

### 文字入力の基本操作

文字入力にはダイヤルキーを利用します。1つのキーには、キー に印字されている複数の文字が割り当てられており、押す回数 によって表示される文字が変わります。

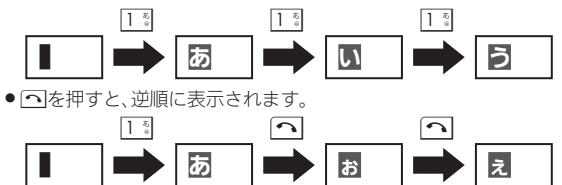

# ■同じキーに割り当てられている文字を続けて入力するとき

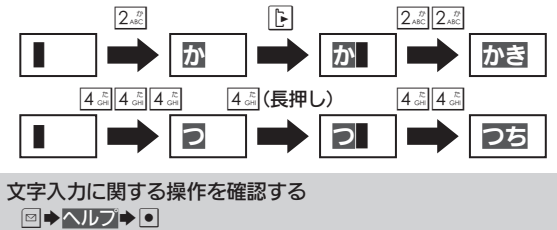

# 文字を入力する

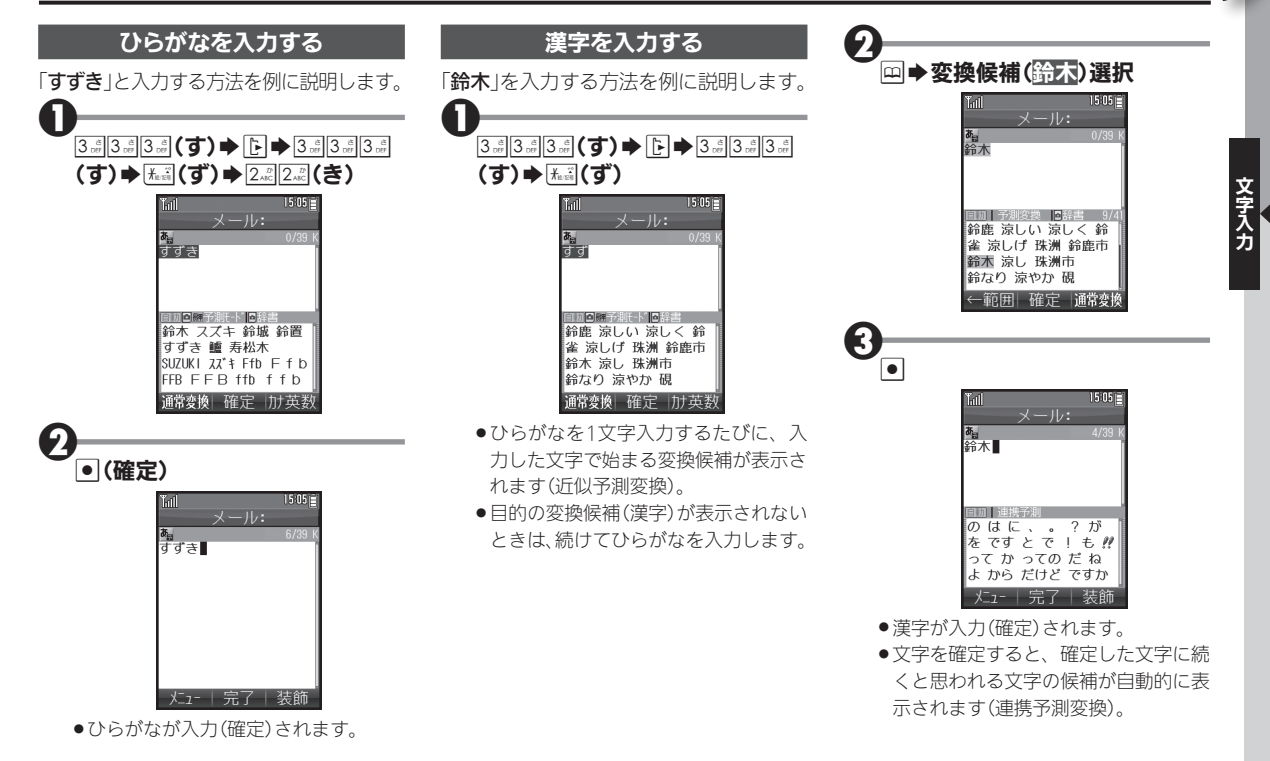

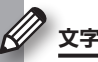

## 文字を入力する

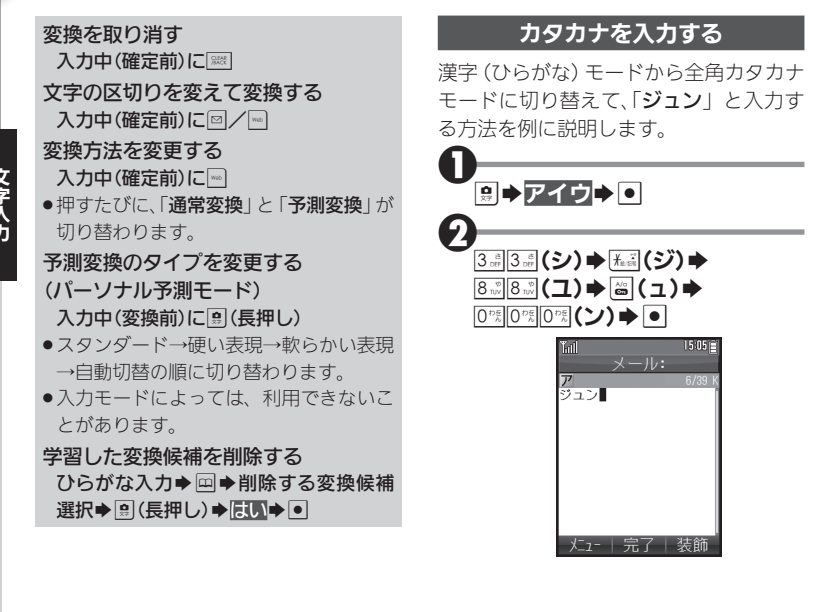

## 絵文字/デコ絵文字/記号を入力する

- 文字入力モードによっては、操作できない ことがあります。
- デコ絵文字は、Eメール本文入力時にのみ 利用できます。

¥±128

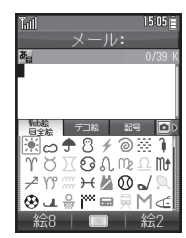

 絵文字/デコ絵文字/記号の入力画面 (履歴があるときは入力履歴画面)が表示されます。

#### , ⑨(絵文字/デコ絵文字/記号 切替) ● 竺/ (リスト切替)

- ●絵文字/デコ絵文字/記号のリストが 表示されます。
- ●メール本文入力時、絵文字入力画面では、 圖を押すたびに、Web絵文字と全 絵文字が切り替わります。

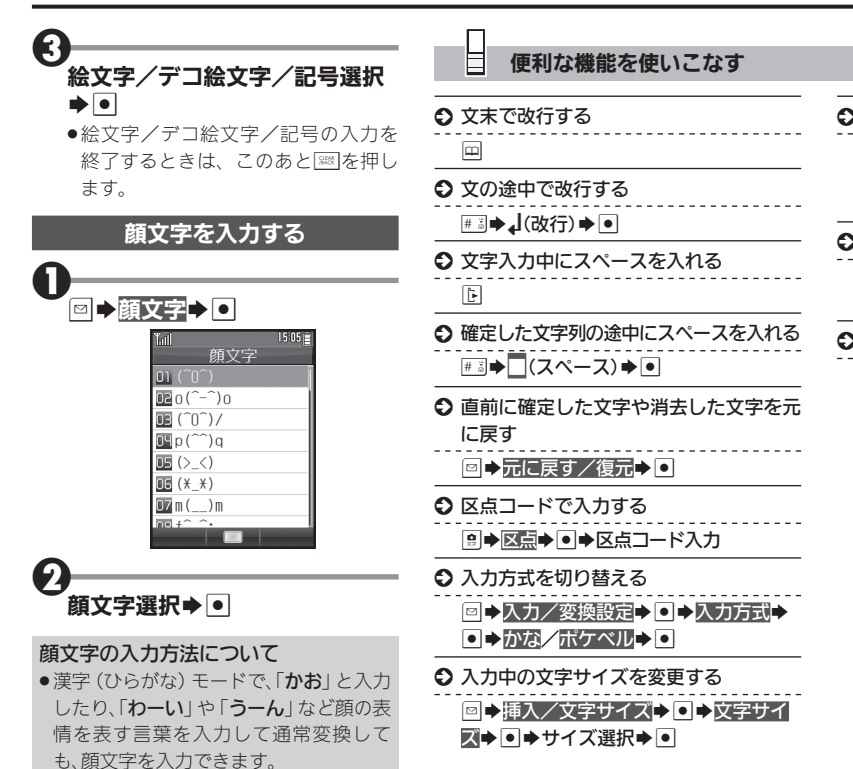

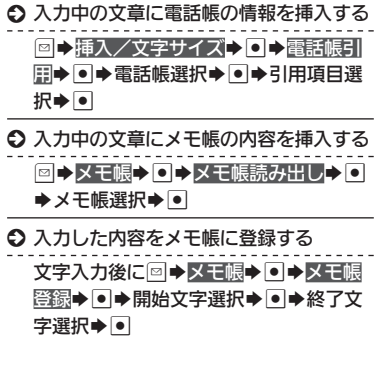

3-5

文字入力

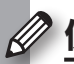

# 便利な変換/入力方法を利用する

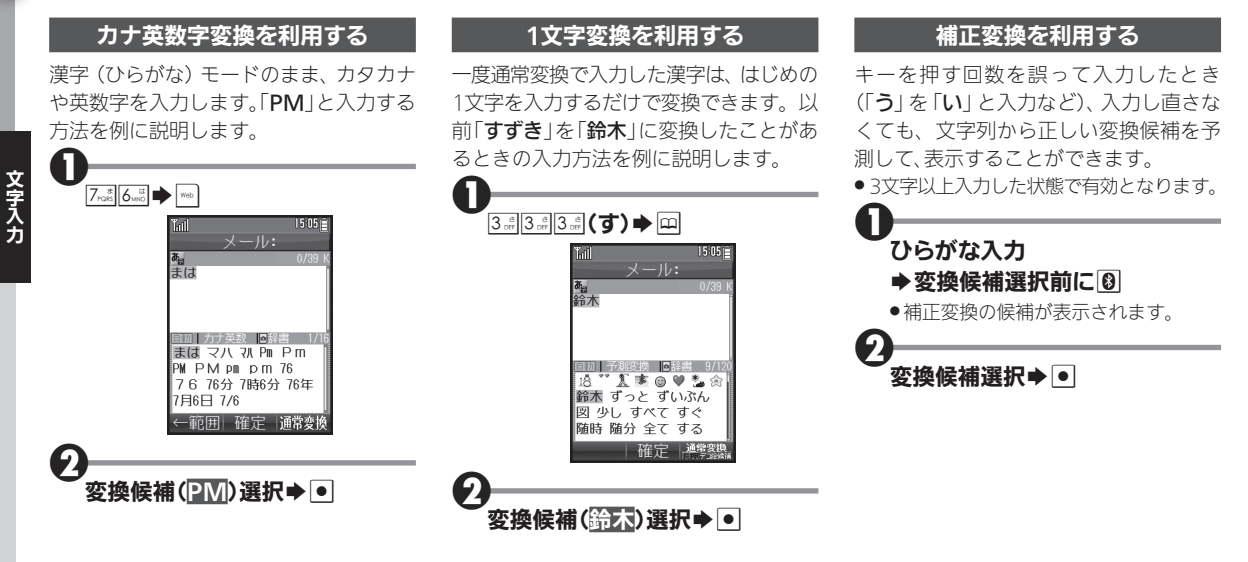

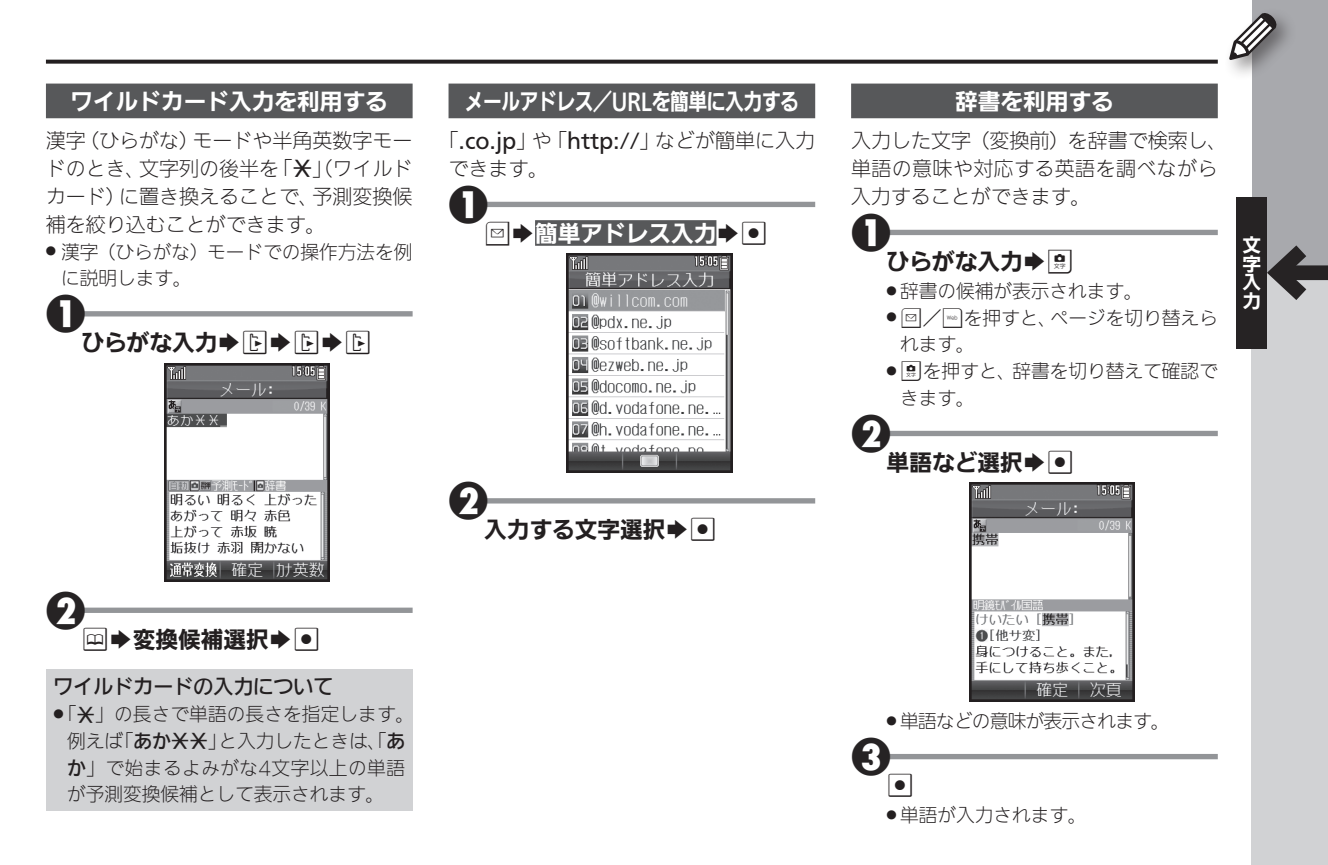

# 便利な変換/入力方法を利用する

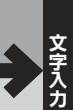

# ● 便利な機能を使いこなす

## ◆ 入力履歴を消去する

○→入力/変換設定
 ◆●→入力履歴リ
 セット
 ◆●→はい
 ◆●

○ 入力した文字列から変換候補を予測する かどうかを設定する

◎→入力/変換設定→●→近似予測→
●→On/Off→●

- ○入力した単語から次の変換候補を予測するかどうかを設定する
  - □→入力/変換設定→●→連携予測→
     ●→On/Off→●
- 確定した単語から次の変換候補に絵文字 を表示するかどうかを設定する

□ → 入力 / 変換設定 → • → 絵文字連携
 → ● → On / Off → •

 パーソナル予測モードをあらかじめ設定 する

国
◆
入
カ
/
変換設定
◆
●
◆
パ
ー
ソ
ナ
ル 予
測
切
督
◆
●
◆
設
定
項
目
選
択
◆
● ●メール作成時、文頭でよく使われる変換 候補を表示するかどうかを設定する

□ ◆入力/変換設定 ◆ ● ◆文頭予測 ◆
 ● ◆On/Off ◆ ●

ワイルドカード入力を利用するかどうか を設定する

□→入力/変換設定→ ●→ワイルド

カード入力**→ ● →**On/Off → ●

# よく使う単語などを登録する

変換されない人名や短文などを登録しておけば便利

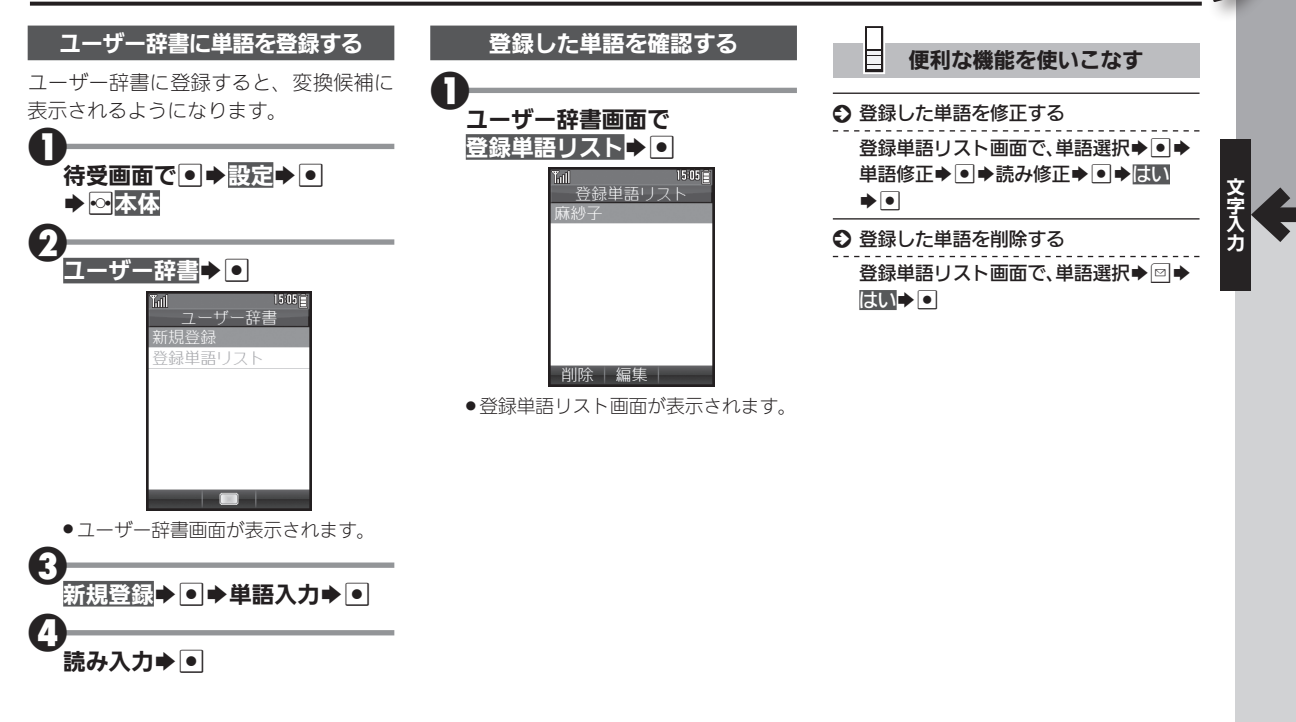

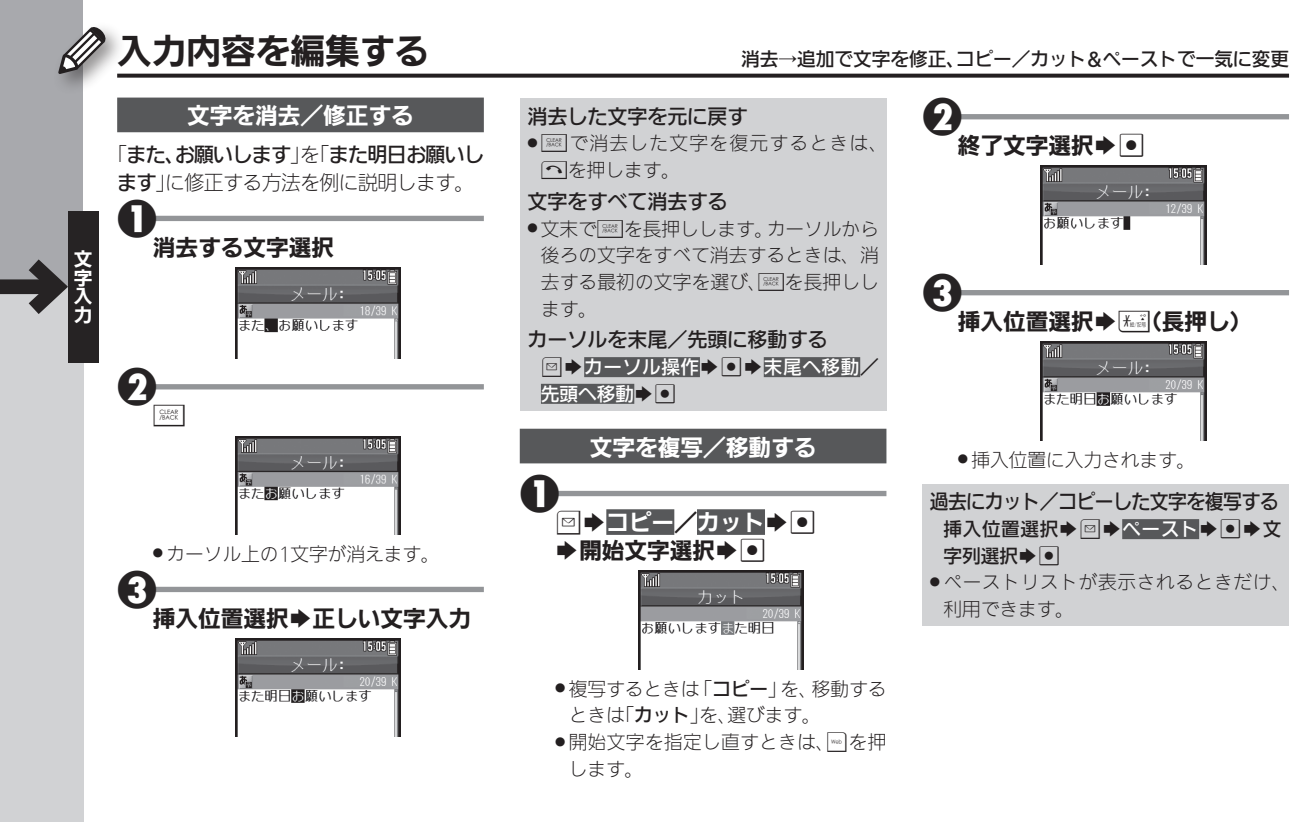

3-10